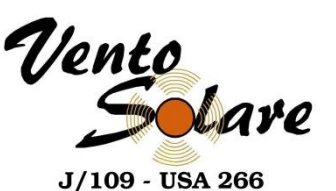

## **Vento Solare Crew Training**

How to Use & Control the B&G Instruments

28 April 2024

Vento Solare Crew Training - How to Control & Use the B&G Instruments (Rev 0)

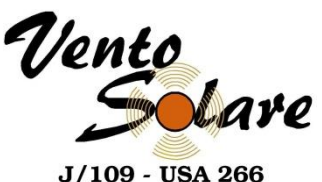

#### **Topics Covered**

- Introduction
- Display Operation
  - B&G Triton 2 & H5000 Graphic Displays
- Spray Hood Layout & Default Settings
- Mast Display Layout & Default Settings
- B&G H5000 Pilot Controller on Spray Hood
- Start Timer on H5000 Graphic Display
- Ping Line on H5000 Graphic Display
- Man Overboard (MOB)
- Navigation Terms for Reference

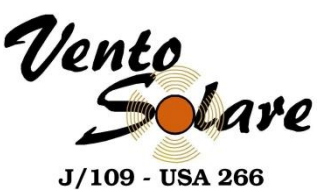

#### Introduction

- The B&G system has sensors (compass, roll, pitch, speed paddlewheel, depth transducer, wind direction / speed sensor, and the external GPS)
- The sensors are connected to the B&G H5000 Hercules Server calibrated using the networked Laptop with corrections applied to use the best data possible
- The H5000 Server integrates data, performs calculations & corrections, and distributes data to the displays and other systems e.g. Autopilot, Chart Plotter, VHF Radio, WiFi Router, Computer, Remote Tablet or Phone
- The B&G displays are the primary method to display relevant sensor data used by the helmsman and crew
  - Important crew functions are start timer & start line ping
  - Crew may be asked to select available displays
- This presentation provides an overview of the displays, how we use them, and how they are adjusted

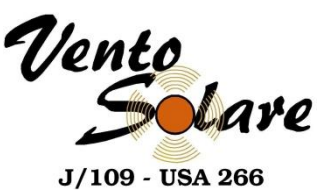

## **Display Operation**

#### B&G Triton 2 & H5000 Graphic Displays

• Page Key:

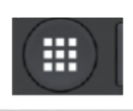

- Press to scroll through the enabled data pages
- Press and hold to display a list of enabled pages from where you can select directly the page to display
- Menu and dialog operation: Press to return to previous menu level or to exit a dialog.

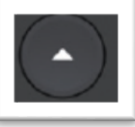

#### Arrow Keys

- Press to move up and down in menus and dialogs.
- Press to adjust a value.
- Enter Key

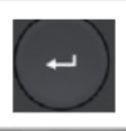

MENU

- Press to select a menu option and enter the next menu level.
- Press to activate/deactivate a menu/dialog option.
- Menu / Backlight Key

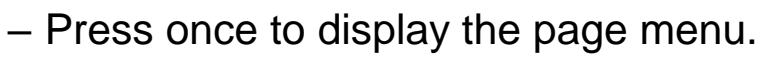

- Double-press to display the Settings menu.
- Press and hold to show the Display setup dialog.

#### Triton 2 Display

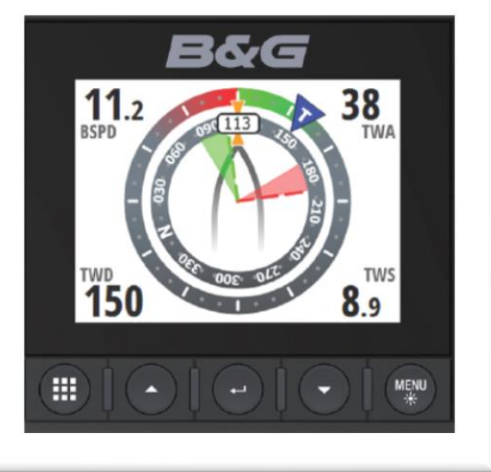

#### H5000 Graphic Display

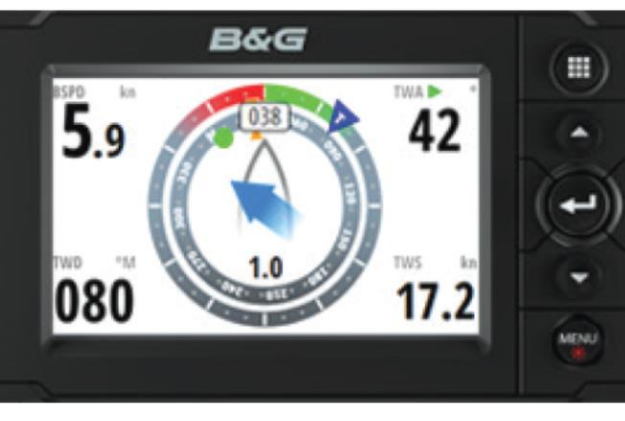

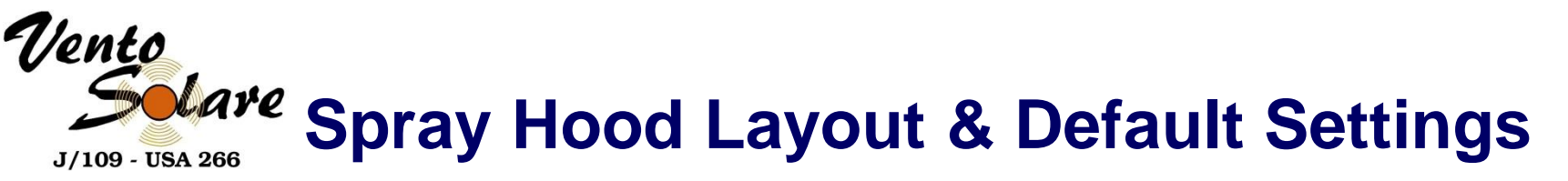

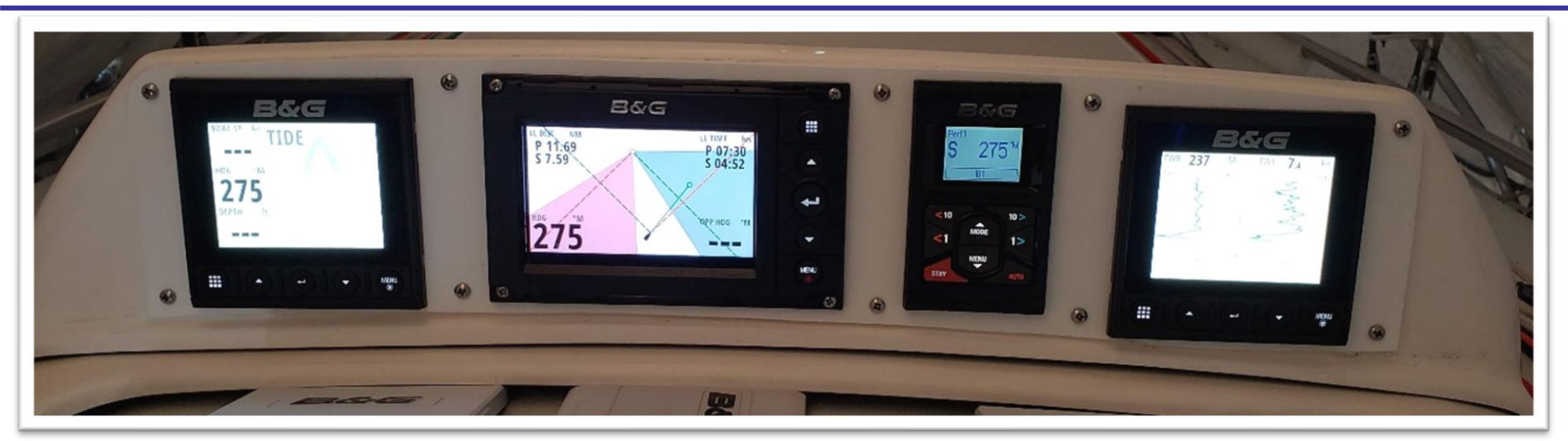

- Left Display
  - Tide Magnitude & Direction
  - Boat Speed, Heading & Depth
- Center
  - Pre-Start: Start line and Race Timer (Crew will control pre-start)
  - After Start: Laylines, Waypoint Information, Performance Targets
- Right Display
  - Wind Strip Chart (True Wind Direction & Speed)

The Center Display will be used by Tactician after start

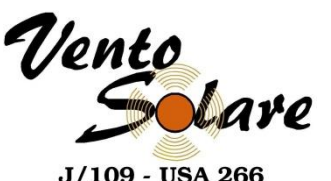

## Mast Display Layout & Default Settings

- Upper Display
  - Speed through Water (Paddlewheel) & Magnetic Heading (Compass)
  - Speed Over Ground & Course Over Ground Magnetic (GPS)
- Middle Display
  - -Apparent Wind Angle / True Wind Angle
  - -Apparent Wind Speed / True Wind Speed
- Lower Display
  - -Waypoint Bearing / True Wind Direction
  - -Waypoint Distance / Boat Heel Angle

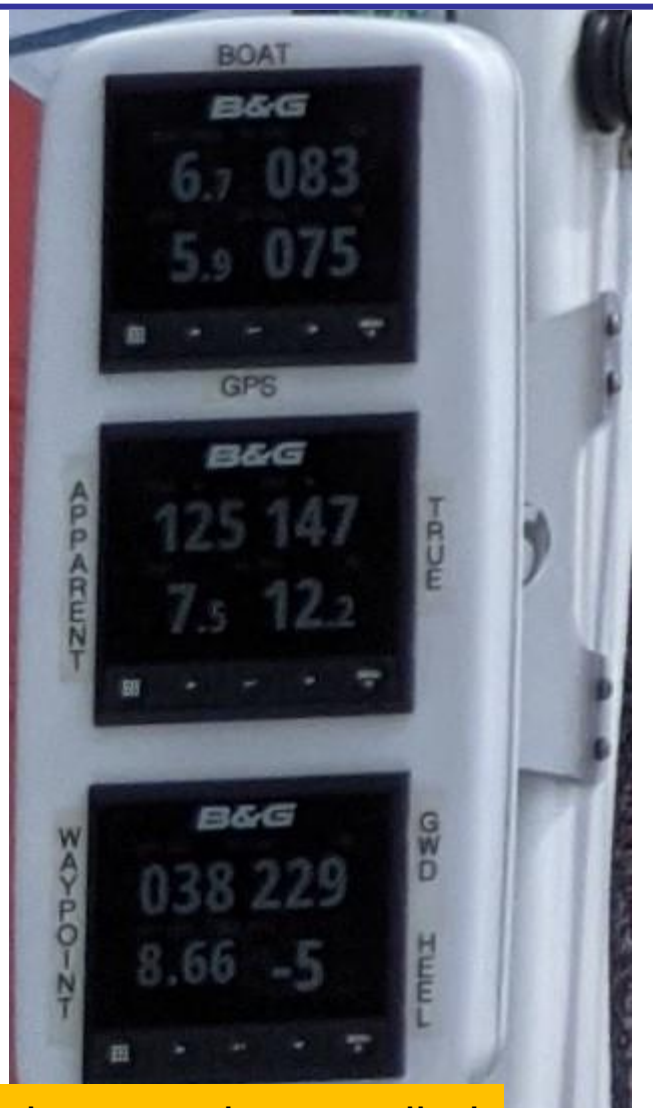

Mast displays are typically not changed – only backlight is remotely controlled

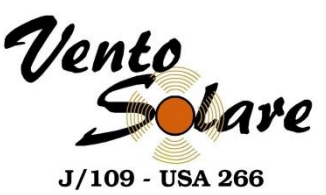

## H5000 Pilot Controller on Spray Hood

The H5000 Pilot Controller is operated by 8 keys to control the autopilot and adjust autopilot parameters.

- MODE Changes the autopilot mode / Scrolls up in menu options / Increases values. With active autopilot: Toggles between Wind mode and Auto mode
- 10° COURSE CONTROL STARBOARD (10° RIGHT) Changes target course 10° Starboard
- 1º COURSE CONTROL STARBOARD (1º RIGHT) Changes target course 1º Starboard / Activates Non Follow Up (NFU) mode when in Standby mode / Enter menu
- 10° COURSE CONTROL PORT (10° LEFT) Changes target course 10° Port
- 1º COURSE CONTROL PORT (1º LEFT) Changes target course 1o Port / Activates Non Follow Up (NFU) mode when in Standby mode / Exit menu
- STBY Disengages the autopilot
- AUTO Engages the autopilot
- **MENU** Enter the **Main menu** / Scrolls down in the menu options / Decreases values. Press and hold for 3 secs enters the lighting settings.

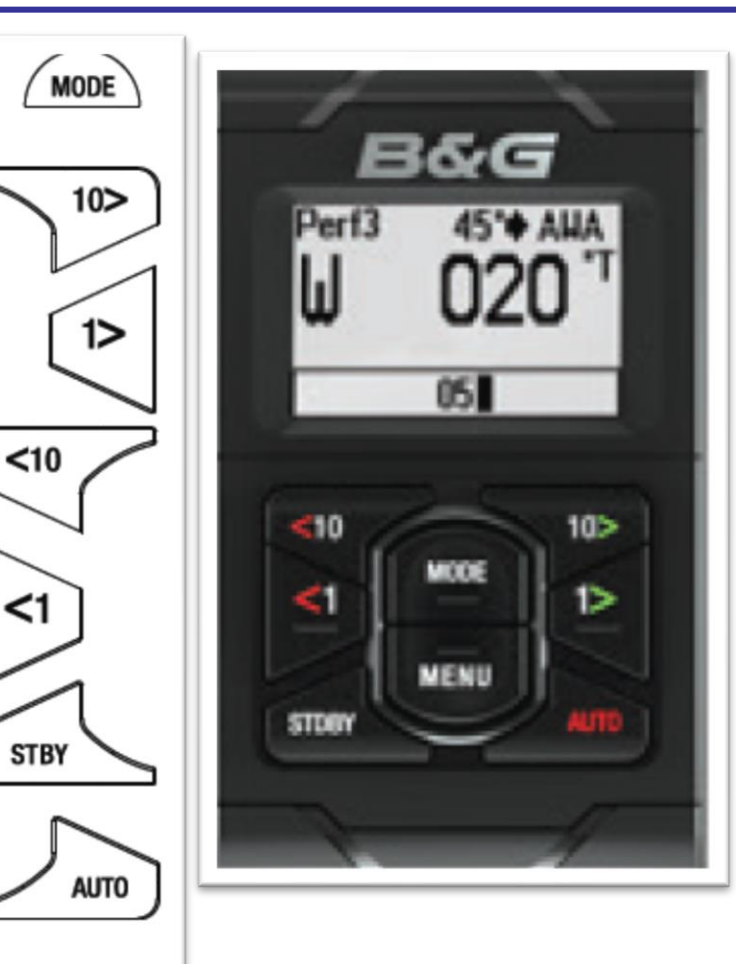

6

MENU

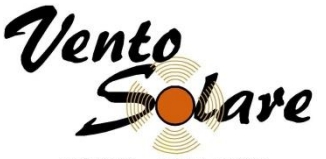

#### J/109 - USA 266

## **Start Timer on H5000 Graphic Display**

Press Page Key until Start Line Screen is Displayed
 Default Timer should be 5:00 minutes

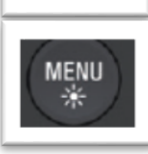

- Press Menu to display the menu
- L.
- (-

- Press Enter Key to select Race Timer
- Press Enter Key to start the timer timer starts
- Press Page Key to return to Start Line Display

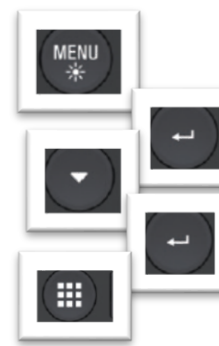

- If Resync at 4 minutes needed Press Menu
- Press Enter Key to select Race Timer
- Press Down Arrow to highlight Sync
- At 4 minute signal press Enter Key to synchronize timer
- Press Page Key to return to Start Line Display

#### All Crew Members Should Know This

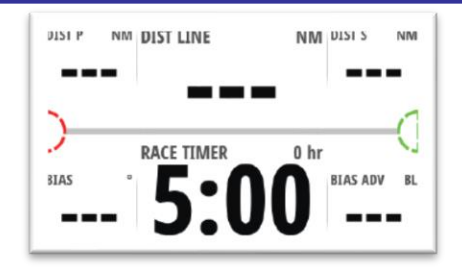

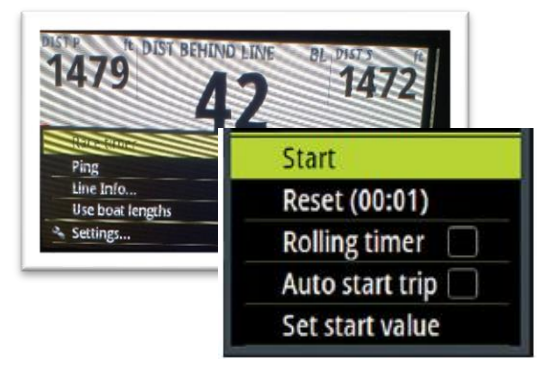

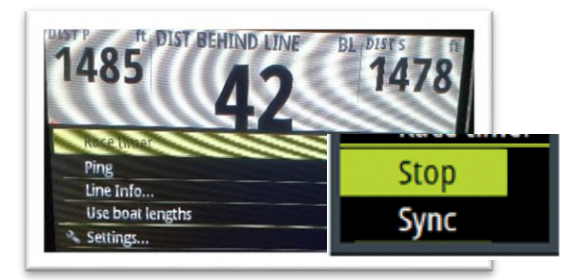

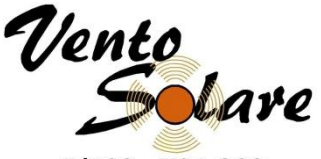

J/109 - USA 266

# **Ping Line on H5000 Graphic Display**

Press Page Key until Start Line Screen is Displayed

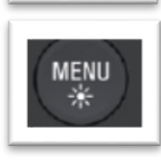

Press Menu to display the menu

Press Down Arrow to highlight Ping

- •
- **--**
  - Press Enter Key select Ping

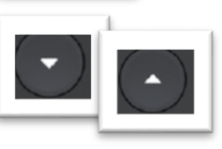

- Press Arrow Keys to highlight Port or Starboard end
- Press Enter Key when foredeck calls bow crossing line
- Repeat steps for opposite end of line
- Press Page Key to return to Start Line Display

All Crew Members Should Know This

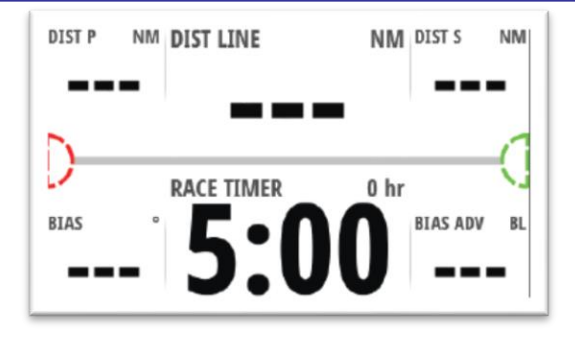

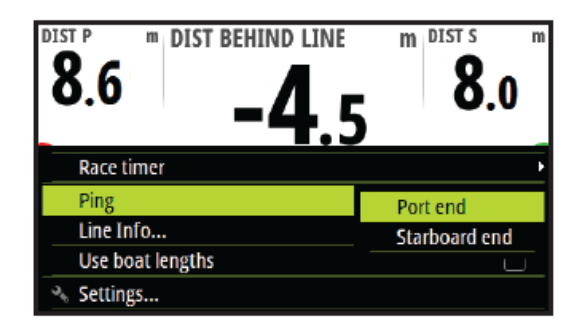

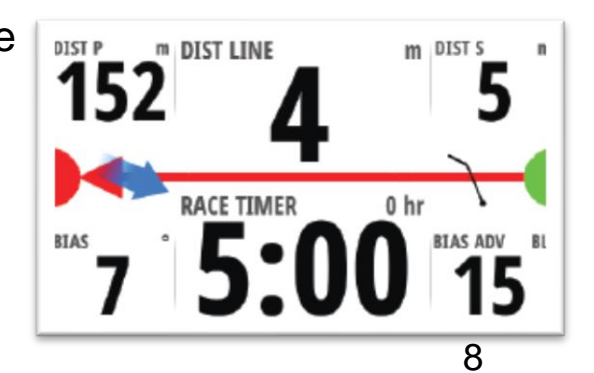

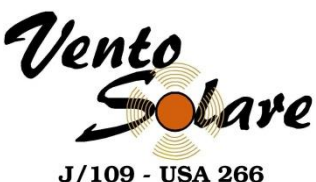

## Man Overboard (MOB)

- Man Overboard (MOB) buttons located port & starboard side outboard helm

   Press either one if a person goes overboard
  - H5000 Graphic Display on Spray Hood Automatically switches to MOB mode

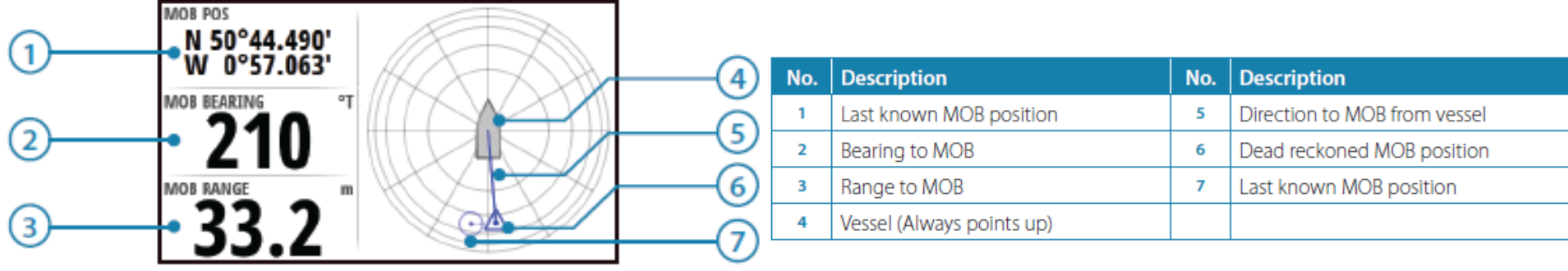

- A waypoint becomes active at the MOB activation position indicated with a circular symbol. If the man over board event is activated via an AIS-SART then this position will update via the AIS-SART signal.
- The GPS longitude and latitude co-ordinates of the last known position are displayed with the bearing and range to MOB waypoint listed below
- The H5000 CPU performs dead reckoning calculations to provide the estimated position of the man over board displayed as a triangle symbol.
- To cancel the MOB event on the H5000 Graphic Display press **MENU** and select cancel
  All Crew Members Should Know This

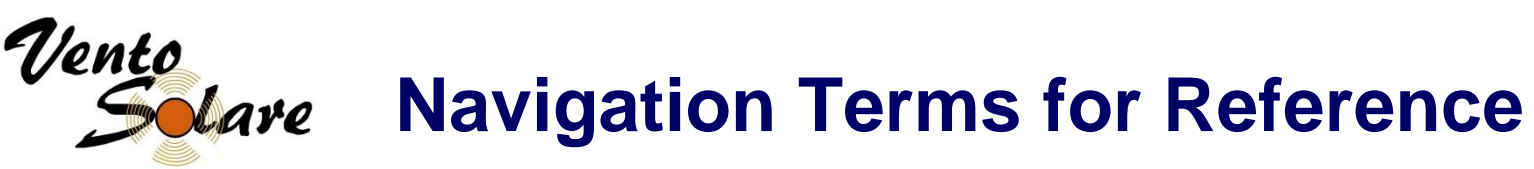

J/109 - USA 266

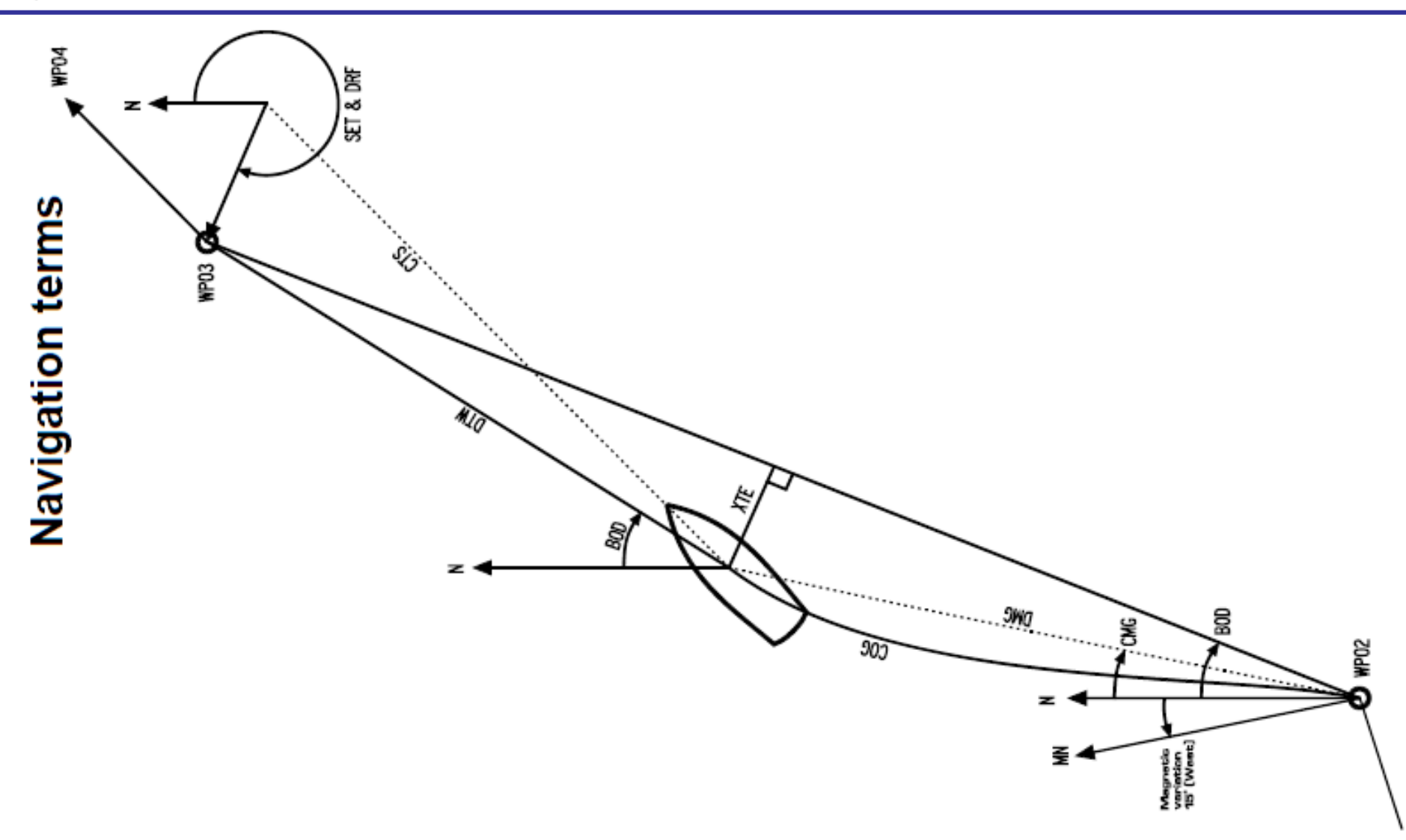